# PROCEDIMIENTO FICHA DE ANÁLISIS DE RIESGO

SECRETARÍA DE MEDIO AMBIENTE, DESARROLLO SUSTENTABLE Y ORDENAMIENTO TERRITORIAL

DIRECCIÓN DE GESTIÓN DE RIESGOS

DEPARTAMENTO DE GESTIÓN Y ADAPTACIÓN ANTE RIESGOS

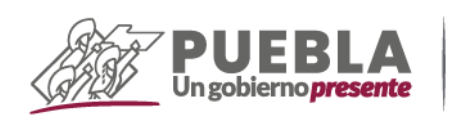

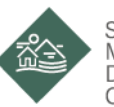

Secretaría de Medio Ambiente, Desarrollo Sustentable y Ordenamiento Territorial

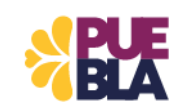

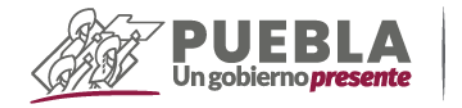

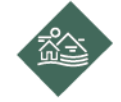

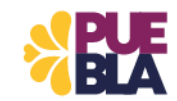

## ÍNDICE

- 1. Introducción
- 2. Objetivo
- 3. Procedimiento
- 4. Diagrama de flujo
- 5. Formato
- 6. Anexos
- 7. Bibliografía

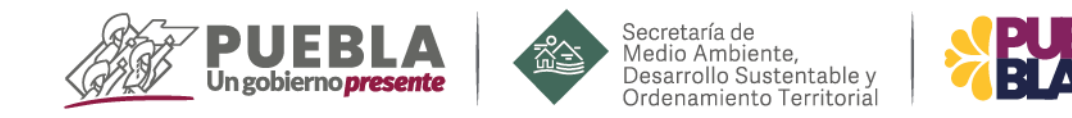

#### 1. INTRODUCCIÓN

La Dirección de Gestión de Riesgos de la Secretaría de Medio Ambiente, Desarrollo Sustentable y Ordenamiento Territorial (SMADSOT) tiene dentro de sus funciones el desarrollo de criterios de análisis territorial para identificar los procesos físico ambientales que generan el riesgo en el estado.

Para esta Secretaría resulta necesario e importante incorporar la transversalización de la gestión integral del riesgo en los procesos de desarrollo y en especial en actividades específicas que se implementan en la SMADSOT.

Una de estas actividades relacionadas con los procesos de desarrollo es la evaluación de estudios de impacto ambiental de competencia estatal que se ejecuta en la Dirección de Desarrollo urbano e Impacto Ambiental. Por lo anterior, la Dirección de Gestión de Riesgos desarrolló la "Ficha de Análisis de Riesgo".

Esta ficha es una herramienta de análisis territorial que permite mediante el uso de información cartográfica, realizar la identificación de peligros y la determinación del nivel riesgo asociado a la ocupación del suelo en obras o actividades en materia de impacto ambiental.

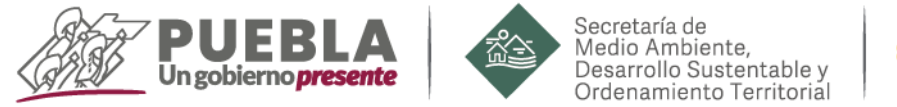

### 2. OBJETIVO

Adquirir los conocimientos necesarios para realizar el registro y aplicar la herramienta de análisis territorial del formato de "Ficha de Análisis de Riesgo" en la identificación de los peligros y el nivel de riesgo asociado a la ocupación del suelo en obras o actividades en materia de impacto ambiental.

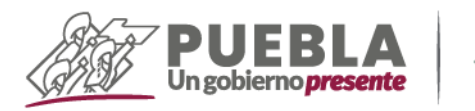

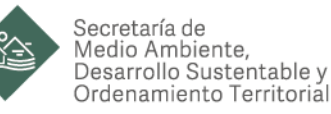

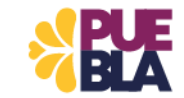

#### 3. PROCEDIMIENTO

A continuación, se describe el procedimiento para el registro y aplicación del formato de "Ficha de Análisis de Riesgo":

Previo a iniciar el registro de la información es necesario contar con el formato de "Ficha de Análisis de Riesgo", el archivo de proyecto en formato SHP de la información cartográfica sobre peligros en el Estado de Puebla, el software de uso libre Qgis instalado en la computadora personal y la información del proyecto de impacto ambiental a evaluar (nombre, dirección y cuadro de coordenadas o archivo kml del polígono del proyecto).

**Paso 1.** Se registrará la información del proyecto a evaluar en el apartado "I. DATOS DEL PROYECTO". En UBICACIÓN/DIRECCIÓN, se colocará una imagen en la que se pueda observar el polígono del proyecto y las colindancias donde se ubica.

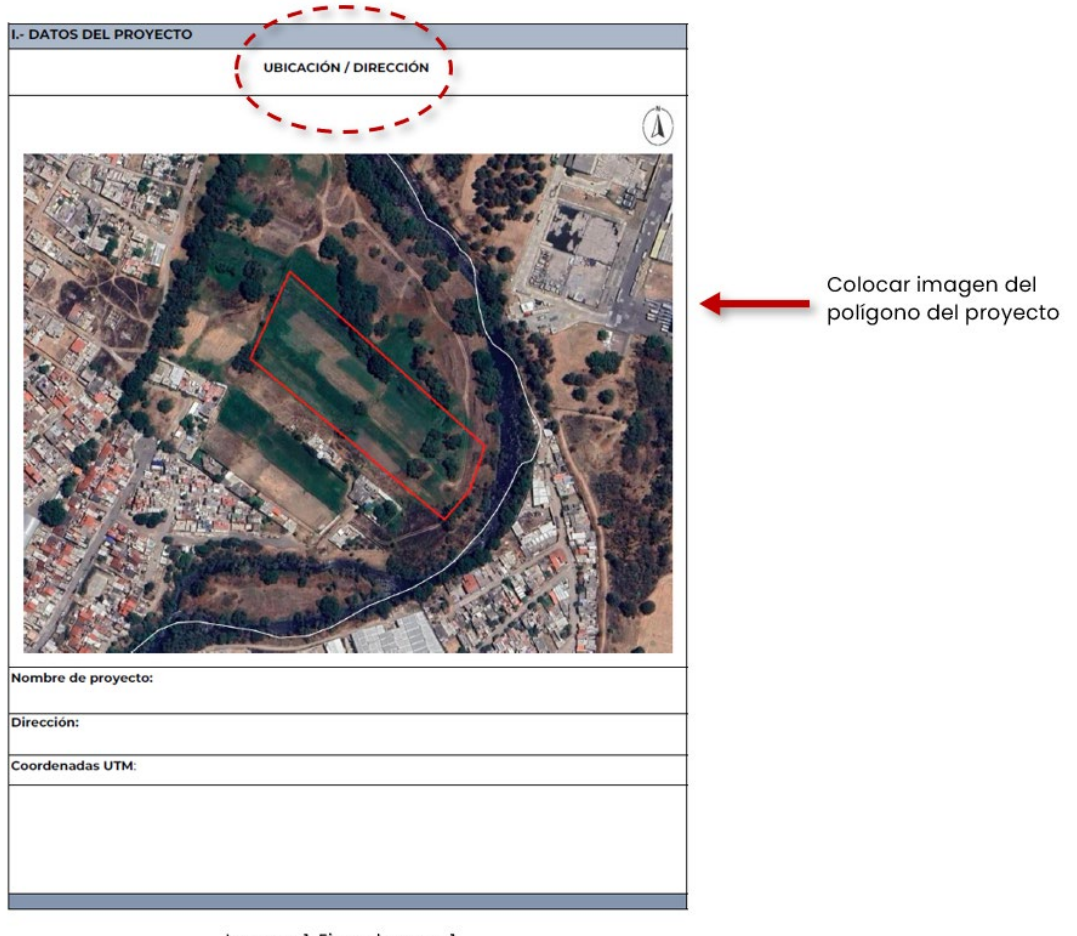

Imagen 1. Ejemplo paso 1.

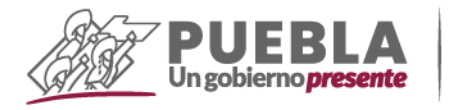

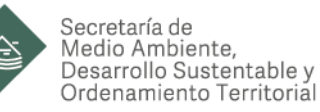

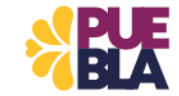

**Paso 2.** Se registra también el Nombre del proyecto, Dirección y las coordenadas UTM. En caso de no contar con las coordenadas se fue puede agregar el nombre del archivo kml en su lugar. También se puede indicar que se encuentra anexo en un archivo de Excel.

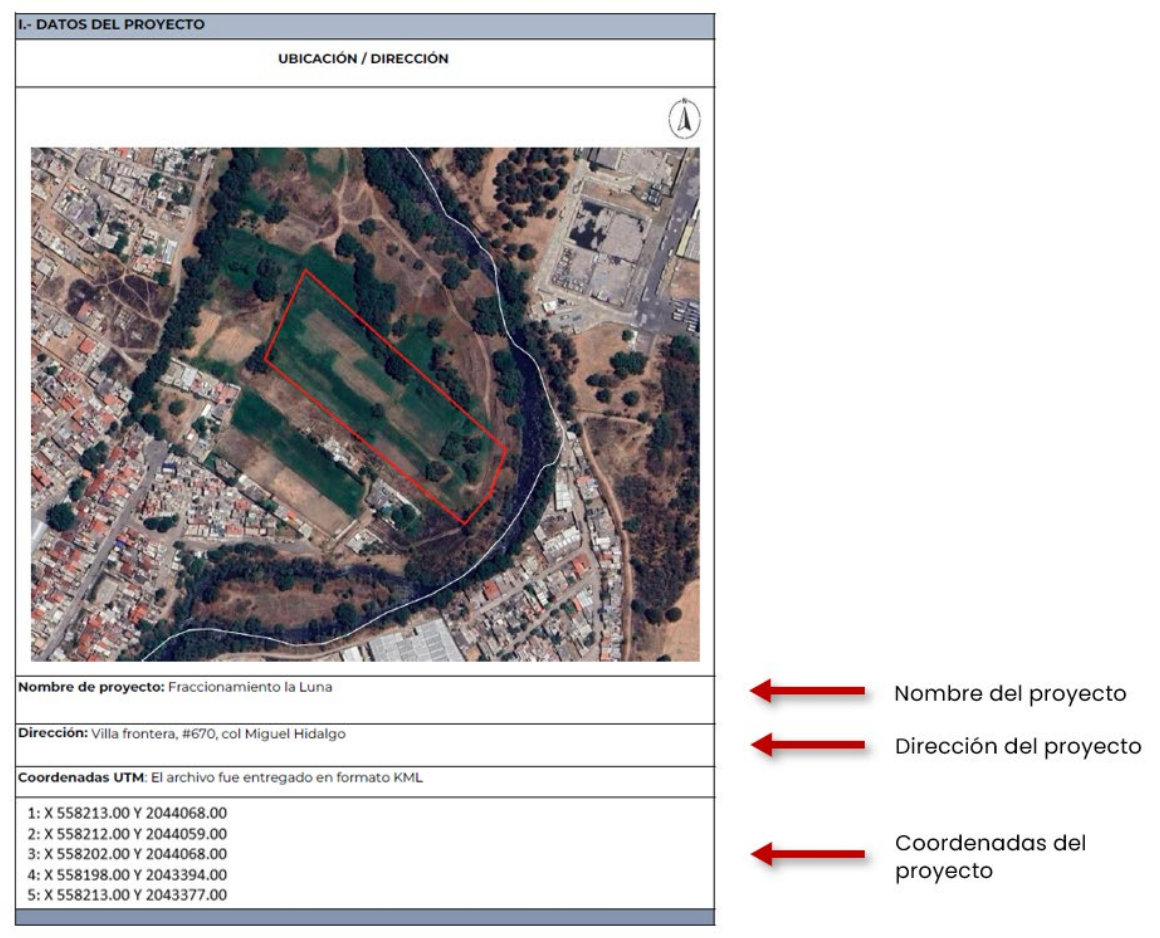

Imagen 2. Ejemplo de registro de nombre, dirección y coordenadas del proyecto.

**Paso 3.** A continuación, en el software Qgis se agrega el archivo proyecto en formato SHP de la información cartográfica sobre peligros en el Estado de Puebla. Posteriormente se agrega el archivo kml del proyecto.

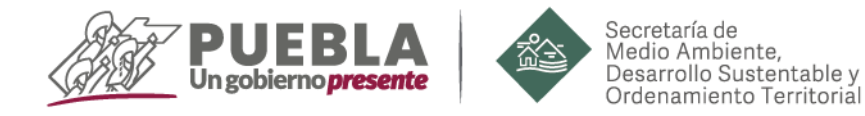

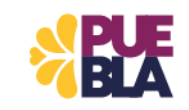

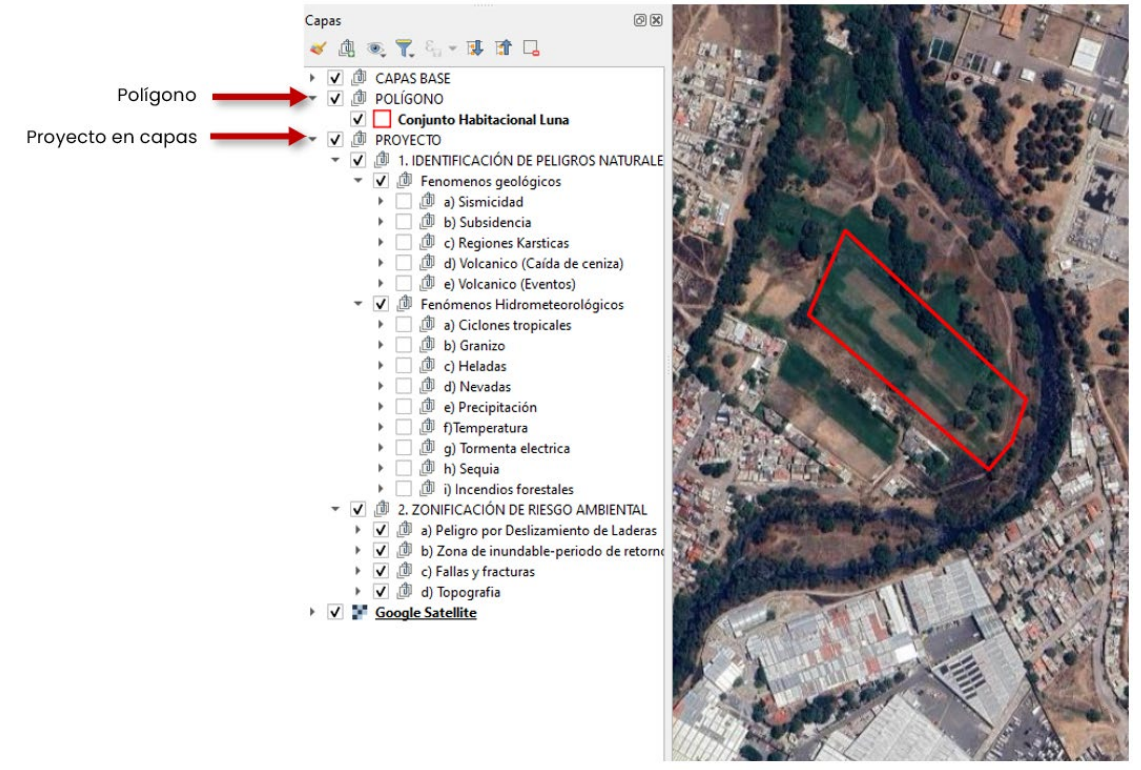

Imagen 3. Ejemplo de Proyecto en capas archivo SHP y polígono.

**Paso 4.** En este paso se identifican los peligros que afectan el polígono del proyecto. En el software Qgis una vez que se tiene cargado el polígono del proyecto y el archivo proyecto en formato SHP de la información cartográfica sobre peligros en el Estado de Puebla de la siguiente manera:

- Primero se debe activar capa por capa iniciando con los <u>Fenómenos Geológicos</u>, continuando con las capas de los <u>Fenómenos Hidrometereológicos</u> y finalizando con las capas de la <u>Zonificación de Riesgo Ambiental</u>.
- A la par de estas acciones en el apartado "<u>II. Identificación de Peligros Naturales.</u>" se debe ir registrando la "Presencia" o "Ausencia" de los fenómenos, seleccionando en la columna "Identificación" la casilla correspondiente dependiendo su incidencia en el territorio.

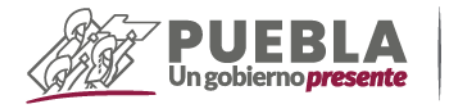

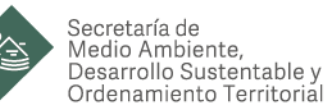

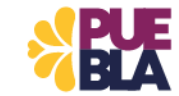

• De igual manera se debe seleccionar en la columna "Descripción" la descripción de cada peligro identificado. En algunos casos un mismo fenómeno puede tener más de una descripción.

| III IDENTITICACIÓN DE PELIOROS NATORA                                                                                                    |                                                                                                    |             |            |
|----------------------------------------------------------------------------------------------------|----------------------------------------------------------------------------------------------------|-------------|------------|
| Fenómenos Geológicos                                                                                                    | Identificación                                                                                     | Descripción |            |
| Sismicidad                                                                                                    | Presente                                                                                           |             |            |
| Regionalización Sismica CFE 2015 para el Estado de Puebla                                                                                                    |                                                                                                    |             |            |
| Subsidencia Distribución                                                                                                    |                                                                                                    |             |            |
| espacial y magnitud de la subsidencia en Oriental-Totolcingo, Puebla en 2021.                                                                                                    |                                                                                                    |             |            |
| Distribución espacial y magnitud promedio de la subsidencia en la ciudad de                                                                                                    | Presente                                                                                           |             |            |
| Puebla, en el periodo 2019-mayo de 2021.                                                                                                    |                                                                                                    |             |            |
| Distribución espacial y magnitud de la subsidencia en Palmar de Bravo-                                                                                                    |                                                                                                    |             |            |
| Regiones Karsticas                                                                                                    | Ausente                                                                                            |             |            |
| - Regiones Kársticas en el Estado de Puebla.                                                                                                    |                                                                                                    |             |            |
| Volcánico (caída de ceniza)                                                                                                    |                                                                                                    |             |            |
| <ul> <li>Peligro por caida de ceniza del voicán CitlaItépeti en el Estado de Puebla.</li> </ul>                                                                                                    |                                                                                                    |             |            |
| Escenarios de probabilidad por caída de cenizas con espesor de 10 cm del volcán                                                                                                    | Presente                                                                                           |             |            |
| Popocatepeti.                                                                                                    |                                                                                                    |             |            |
| Popocatioeti.                                                                                                    |                                                                                                    |             |            |
| Escenarios de probabilidad por caída de cenizas con espesor de Imm del voicán                                                                                                    |                                                                                                    |             |            |
| Volcánico (eventos)                                                                                                    |                                                                                                    |             |            |
| Peligro por flujo de lodo e inundaciones del voicán Otlahépeti en el Estado de                                                                                                    |                                                                                                    |             |            |
| Puebla.                                                                                                    |                                                                                                    |             |            |
| Flujo material volcánico del volcán Citialtépeti.                                                                                                    |                                                                                                    |             |            |
| - Escenarios de perigro por flujos piroclásticos del volcán La Malinche Delicito por corriente de laboras del volcán La Malinche Delicito por corriente de laboras del volcán La Ma |                                                                                                    |             | - Correcto |
| Escenarios de áreas inundación potencial por lahares del volcán Popocatépeti                                                                                                    |                                                                                                    |             | Formald    |
| Escenarios de menor probabilidad de avalancha del volcán Popocatépeti.                                                                                                    |                                                                                                    |             |            |
| Escenarios de probabilidad de proyectiles balísticos del voicán Popocatépeti.                                                                                                    |                                                                                                    |             |            |
| Escenarios de probabilidad de ocurrencia por derrame de lava del voicán                                                                                                    | Presente                                                                                           |             |            |
| Popocatépeti.                                                                                                    |                                                                                                    |             |            |
| Escenarios de probabilidad de flujos piroclásticos del volcán Popocatépeti.     Escenarios de probabilidad de oleada piroclástica del volcán Popocatépeti.                                                                                                    |                                                                                                    |             |            |
| - Escenarios de probabilidad de peligro por derrame de lahares del volcán                                                                                                    |                                                                                                    |             |            |
| Popocatépeti.                                                                                                    |                                                                                                    |             |            |
| <ul> <li>Zona de exclusión del volcán Popocatépeti.</li> </ul>                                                                                                    |                                                                                                    |             |            |
|                                                                                                    |                                                                                                    |             |            |
|                                                                                                    |                                                                                                    |             |            |
|                                                                                                    |                                                                                                    |             |            |
|                                                                                                    |                                                                                                    |             |            |
| Fenómenos Hidrometereológicos                                                                                                    | Identificación                                                                                     | Descripción |            |
| Fenómenos Hidrometereológicos<br>Ciclones tropicales                                                                                                    | Identificación<br>Presente                                                                         | Descripción |            |
| Fenómenos Hidrometereológicos<br>Ciclones tropicales<br>Orado de riego por ciclones tropicales a nivel municipal del Estado.                                                                                                    | Identificación<br>Presente                                                                         | Descripción |            |
| Fenómenos Hidrometereológicos<br>Ciclones tropicales<br>- crado de riesgo por ciclones tropicales a nivel municipal del Estado.<br>Granizo                                                                                                    | Identificación<br>Presente                                                                         | Descripción |            |
| Fenómenos Hidrometereológicos<br>Ciclones tropicales<br>- Grado de risego por ciclones tropicales a nivel municipal del Estado.<br>Granizo<br>- Pelego por cada de genetos.                                                                                                    | Identificación<br>Presente<br>Presente                                                             | Descripción |            |
| Fenómenos Hidrometereológicos<br>Ciclones tropicales<br>.Crado de riesgo por ciclones tropicales a nivel municipal del Estado.<br>Granizo<br>. Parigro por calda de granizo.<br>Heladas                                                                                                    | Identificación<br>Presente<br>Presente                                                             | Descripción |            |
| Fenómenos Hidrometereológicos  Ciclones tropicales  - Crado de riesgo por ciclones tropicales a hivel municipal del Estado. <b>Cranizo</b> - Peligro por calda de granizo. <b>Heladas</b> - Indire de discon histoas a hivel municipal del Estado.                                                                                                    | Identificación<br>Presente<br>Presente<br>Presente                                                 | Descripción |            |
| Fenómenos Hidrometereológicos<br>Ciclones tropicales<br>Crado de riego por ciclones tropicales a nivel municipal del Estado.<br>Granizo<br>- Melgro por calda de grando.<br>Heladas<br>- Indice de dise con heladas a nivel municipal del Estado.                                                                                                    | Identificación<br>Presente<br>Presente<br>Presente                                                 | Descripción |            |
| Fenómenos Hidrometereológicos Ciclones tropicales -Crado de risego por ciclones tropicales a nivel municipal del Estado. Cranizo -Peligo por calda de grantes. Heladas -Indice de días con heladas a nivel municipal del Estado. Nevada -Indice de días con heladas a nivel municipal del Estado. Nevada -Indice de días con heladas a nivel municipal del Estado.                                                                                                    | Identificación<br>Presente<br>Presente<br>Presente<br>Presente                                     | Descripción |            |
| Fenómenos Hidrometereológicos  Ciclones tropicales  - crasto de riesgo por ciclones tropicales a rivel municipal del Estado.  Granizo  - elegro por catas de granizo.  Heladas  - indice de diss con heladas a rivel municipal del Estado.  Nevada  - indice de peligro por nevadas a rivel municipal del Estado.  Nevada  - indice de peligro por nevadas a rivel municipal del Estado.                                                                                                    | Identificación<br>Presente<br>Presente<br>Presente<br>Presente                                     | Descripción |            |
| Fenómenos Hidrometereológicos<br>Ciclones tropicales<br>Crado de rilego por ciclones tropicales a nivel municipal del Estado.<br>Granizo<br>Peligo por calda de grantea.<br>Heladas<br>Indice de dias con heladas a nivel municipal del Estado.<br>Nevada<br>Frica de peligre por nevadas a rivel municipal del Estado.<br>Precipitación                                                                                                    | Identificación<br>Presente<br>Presente<br>Presente<br>Presente                                     | Descripción |            |
| Fenómenos Hidrometereológicos Ciclones tropicales Crada de riego por ciclones tropicales a nivel municipal del Estado. Cranizo - heligo por catada de grantea. Heladas - Indice de diss con heladas a nivel municipal del Estado. Nevada - Indice de prevadas a nivel municipal del Estado. Precipitación - Precipitación municipal en el Estado de Pusitia Predipitación municipal en el Estado de Pusitia Precipitación municipal en el Estado de Pusitia Precipitación municipal en el Estado de Pusitia Precipitación municipal en el Estado de Pusitia Precipitación municipal en el Estado de Pusitia.                                                                                                    | Identificación<br>Presente<br>Presente<br>Presente<br>Presente<br>Presente                         | Descripción |            |
| Fenómenos Hidrometereológicos  Ciclones tropicales  - cranto de riesgo por ciclones tropicales a nivel municipal del Estado.  Granizo  - entigro por catis de granizo.  Heladas  - indre de disc con heladas a nivel municipal del Estado.  Neveda  - indre de palegro por nevadas a nivel municipal del Estado.  Precipitación - madra municipal en el Estado de Puebla mengetación madra municipal en el Estado de Puebla mengetación madra municipal en el Estado de Puebla mengetación madra municipal en el Estado de Puebla mengetación madra municipal en el Estado de Puebla mengetación madra municipal en el Estado de Puebla mengetación madra municipal en el Estado de Puebla.                                                                                                    | Identificación<br>Presente<br>Presente<br>Presente<br>Presente                                     | Descripción |            |
| Fenómenos Hidrometereológicos      Ciclones tropicales      - crado de ritego por ciclones tropicales a nivel municipal del Estado.      Cranizo      - religio por calda de ganizo.      Heladas      Indice de delas con heladas a nivel municipal del Estado.      Neveada      Indice de pelgro por nevedas a nivel municipal del Estado.      Precipitación      - Precipitación malorina municipal en el Estado de Puebla.      Precipitación malorina municipal en el Estado de Puebla.      Temperatura minima ondas gélidas/Temperatura máxima      Conter célitaria                                                                                                    | Identificación<br>Presente<br>Presente<br>Presente<br>Presente                                     | Descripción |            |
| Fenómenos Hidrometereológicos Ciciones tropicales Crado de rilego por ciciones tropicales a nivel municipal del Estado. Granizo Peligro por catas de grantes. Heladas Indica de dias con heladas a nivel municipal del Estado. Nevada Indica de dias con heladas a nivel municipal del Estado. Precipitación Precipitación márina municipal en el Estado de Puebla. Precipitación márina municipal en el Estado de Puebla. Temperatura mínima ondas gélidas/Temperatura máxima ondas cálidas                                                                                                    | Identificación<br>Presente<br>Presente<br>Presente<br>Presente<br>Presente                         | Descripción |            |
| Fenómenos Hidrometereológicos      Ciclones tropicales     .orado de riego por ciclones tropicales a nivel municipal del Estado.      Granizo      Perioro por calda de graniza.      Heladas      .indice de días con heladas a nivel municipal del Estado.      Nevada      .indice de prego por nevadas a nivel municipal del Estado.      Precipitación      .recipitación madrina municipal en el Estado de Puebla.      Precipitación madrina municipal en el Estado de Puebla.      Precipitación madrina municipal en el Estado de Puebla.      Precipitación madrina municipal en el Estado de Puebla.      Precipitación madrina municipal en el Estado de Puebla.      Combo de priligno por bajas temperaturas a nivel municipal.      Cindo de peligno por por bajas temperaturas a nivel municipal.                                                                                                    | Identificación<br>Presente<br>Presente<br>Presente<br>Presente<br>Presente                         | Descripción |            |
| Fenómenos Hidrometereológicos  Ciclones tropicales  Cranizo  Cranizo  Peligro por ciclones tropicales a nivel municipal del Estado.  Cranizo  Peligro por catas de granizo.  Heiadas  Indice de discon heladas a nivel municipal del Estado.  Precipitación  Precipitación madra municipal en el Estado de Puebla.  Precipitación madra municipal en el Estado de Puebla.  Precipitación madra municipal en el Estado de Puebla.  Precipitación madra municipal en el Estado de Puebla.  Precipitación madra municipal en el Estado de Puebla.  Precipitación madra municipal en el Estado de Puebla.  Precipitación madra municipal en el Estado de Puebla.  Precipitación madra municipal en el Estado de Puebla.  Precipitación puebla estado ande puebla.  Tomperta una finitama condas gélidas/Temperatura máxima ondas cálidas  Tomperta eléctrica                                                                                                    | Identificación<br>Presente<br>Presente<br>Presente<br>Presente<br>Presente                         | Descripción |            |
| Fenómenos Hidrometereológicos Ciclones tropicales -crado de rilego por ciclones trepicales a nivel municipal del Estado. Granizo - Perigo por calda de gantes. Heladas - Indice de das con heladas a nivel municipal del Estado. Nevada - Indice de perigos por nevadas a nivel municipal del Estado. Precipitación - Precipitación máxima municipal en el Estado de Puetos Precipitación máxima municipal en el Estado de Puetos Temperatura mínima ondas gélidas/Temperatura máxima - ondas cálidas Codos de perigos polígis temperaturas a rivel municipal Estado de Puetos                                                                                                    | Identificación<br>Presente<br>Presente<br>Presente<br>Presente<br>Presente<br>Presente             | Descripción |            |
| Fenómenos Hidrometereológicos      Ciclones tropicales     -orado de niego por ciclones tropicales a nivel municipal del Estado.      Cranizo     -indice de diss con heladas a nivel municipal del Estado.      Heladas     -indice de diss con heladas a nivel municipal del Estado.      Nevada     -indice de diss con heladas a nivel municipal del Estado.      Precipitación matérica en unicipal en el Estado de Puebla.      Precipitación matérica en unicipal en el Estado de Puebla.      Temperatura mínima ondas gélidas/Temperatura máxima     ondas cálidas     Crado de pelgro por bajas temperaturas a nivel municipal.      Tormesta eléctrica      Indice de pelgro por tormenta eléctrica a nivel municipal del Estado de Puebla.      Secula                                                                                                    | Identificación<br>Presente<br>Presente<br>Presente<br>Presente<br>Presente<br>Presente             | Descripción |            |
| Fenómenos Hidrometereológicos  Ciclones tropicales  Crado de risego por ciclones tropicales a nivel municipal del Estado.  Peligro por calda de granitos. Heladas  Indice de discon heladas a nivel municipal del Estado.  Precipitación  Precipitación  Precipitación makina municipal en el Estado de Puetos.  Precipitación makina municipal en el Estado de Puetos.  Precipitación makina municipal en el Estado de Puetos.  Precipitación makina municipal en el Estado de Puetos.  Precipitación makina municipal en el Estado de Puetos.  Precipitación makina municipal en el Estado de Puetos.  Precipitación makina municipal en el Estado de Puetos.  Precipitación makina municipal en el Estado de Puetos.  Precipitación makina municipal en el Estado de Puetos.  Precipitación por bajos temperaturas a nivel municipal.  Promenta eléctrica  Andre de peligro por tormente eléctrica a nivel municipal del Estado de Puetos.  Sequia  Politors por sensib.                                                                                                    | Identificación<br>Presente<br>Presente<br>Presente<br>Presente<br>Presente<br>Presente<br>Presente | Descripción |            |
| Fenómenos Hidrometereológicos Ciclones tropicales Crado de ritego por ciclones tropicales a nivel municipal del Estado. Cranizo Perigro por calta de grantes. Heladas Indice de delse con heladas a nivel municipal del Estado. Nevada Indice de peligre por nevadas a rivel municipal del Estado. Precipitación Precipitación maine municipal en el Estado de Puetla. Precipitación maine municipal en el Estado de Puetla. Precipitación maine municipal en el Estado de Puetla. Precipitación maine municipal en el Estado de Puetla. Precipitación maine municipal en el Estado de Puetla. Precipitación maine municipal en el Estado de Duetla. Precipitación parte municipal en el Estado de Duetla. Temperatura mínima ondas gélidas/Temperatura máxima ondas cálidas Tormenta eléctrica Andora de peligo por tementa eléctrica a nivel municipal del Estado de Puetla. Sequia Pulgo por tementa                                                                                                    | Identificación<br>Presente<br>Presente<br>Presente<br>Presente<br>Presente<br>Presente<br>Presente | Descripción |            |
| Fenómenos Hidrometereológicos Ciclones tropicales Crada de riego por ciclones tropicales a nivel municipal del Estado. Cranizo Peligro por catida de grantes. Heladas Indice de dass con heladas a nivel municipal del Estado. Nevada Indice de dass con heladas a nivel municipal del Estado. Precipitación Indice de parigno por nevadas a rivel municipal del Estado. Precipitación máxima municipal en el Estado de Puebla. Precipitación máxima municipal en el Estado de Puebla. Temperatura mínima ondas gélidas/Temperatura máxima ondas cálidas Grado de parigno por bajas temperaturas a nivel municipal. Tormenta eléctrica Andrón de parigno por temente eléctrica a nivel municipal del Estado de Puebla. Precipitación de solas con temente eléctrica a nivel municipal del Estado de Puebla. Tormenta eléctrica Precipitación forestales Deligno por seguita Deligno por seguita Deligno por seguita                                                                                                    | Identificación<br>Presente<br>Presente<br>Presente<br>Presente<br>Presente<br>Presente<br>Presente | Descripción |            |
| Fenómenos Hidrometereológicos  Ciclones tropicales  -crado de niesgo por ciclones tropicales a hivel municipal del Estado.  Cranizo -religno por calda de granitos. Heladas  -redice de disa con heladas a nivel municipal del Estado. Nevada  -redice de peligno por nevadas a nivel municipal del Estado. Precipitación - medipación madriar municipal en el Estado de Puetia medipación madriar municipal en el Estado de Puetia Medica de peligno por tormenta eléctrica a nivel municipal del Estado de Puetia Sequia - Puetiar por tensita medipación de puetia estado medipación estado medipación de puetia estado medipación estado medipación estado medipación de puetia estado medipación de puetia estado medipación estado medipación estado medipación de puetia estado medipación estado medipación estado medipación de puetia estado medipación de puetia estado medipación de puetia estado medipación de puetia estado medipación de puetia estado medipación de puetia medipación de puetia medipación de puetia medipación de puetia medipación de puetia medipación de puetia medipación de puetia                                  | Identificación<br>Presente<br>Presente<br>Presente<br>Presente<br>Presente<br>Presente<br>Presente | Descripción |            |
|                                                                                                    | Identificación<br>Presente<br>Presente<br>Presente<br>Presente<br>Presente<br>Presente<br>Presente | Descripción |            |

Imagen 4. Ejemplo de formato para registro de identificación de peligros naturales.

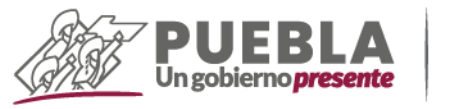

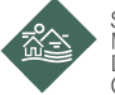

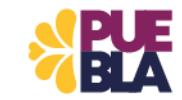

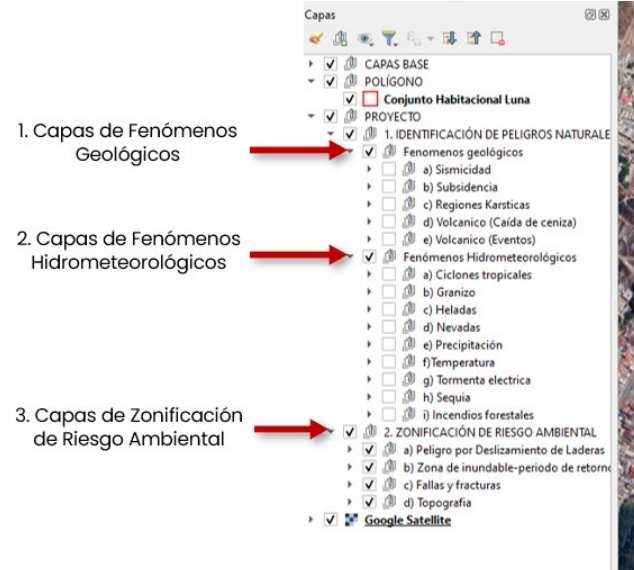

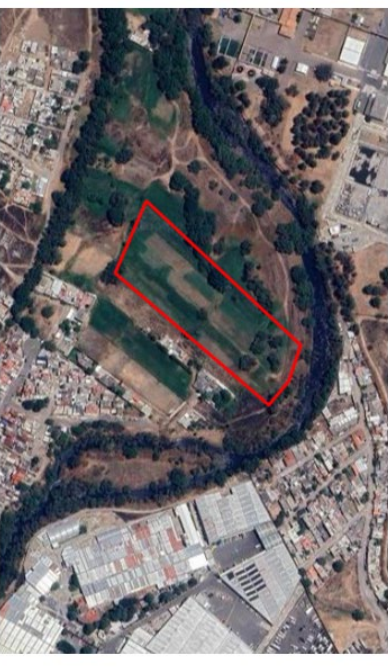

Imagen 5. Orden de Activación de capas

|                                                                                           | II IDENTIFICACIÓN DE PELIGROS NATURALES                                                                                                    |                |                                                                                                    |  |
|-------------------------------------------------------------------------------------------|----------------------------------------------------------------------------------------------------|----------------|----------------------------------------------------------------------------------------------------|--|
| Columna                                                                                   | Fenómenos Geológicos                                                                                                    | Identificación | Descripción                                                                                                    |  |
| "Identificación"                                                                          | Sismicidad                                                                                                    | Presento       | celeración máxima en roca de 50saro<100 cm/s <sup>3</sup> , Zona B<br>peligrosidad Baja                                                                                                    |  |
|                                                                                           | Telephonescolon softward OF Lots para le trabajo de nuevee     Subsidiencia     Oterribución     especiarly magnifued de la aubidivencia en Oriental Trutacióngo. Puetos en 2023.     Oterribución en estación y magnifued ano el aubidivencia en la citudad de     Puetos, en el persodo 2015 manyo de 2023.     Puetos en el persodo 2015 manyo de 2023.     Puetos en el persodo 2015 manyo de 2023.     Puetos en el persodo 2015 manyo de 2023.                                                                                                    | Presente       | Hundimiento promedio en mm/año en zona de subsidencia en el<br>periodo de 2019-mayo 2021.                                                                                                    |  |
|                                                                                           | Regiones Kársticas                                                                                                    | Ausente        |                                                                                                    |  |
| Columna<br>"Descripción" para<br>realizar la<br>descripción<br>específica del<br>fenómeno | Regiones Kärsticas en el Estado de Puebla.                                                                                                    |                |                                                                                                    |  |
|                                                                                           | Voicanico (catal de central)<br>Falingo por catal de central di vicicia. Citatispete en el Estado de Puetra.<br>- Bicamarios de probabilidad por calda de centrala con espesor de lo ori del volcán<br>Papocatignet.<br>- Bicamarios de probabilidad por calda de centrala con espesor de 1 ori del volcán<br>Reponantignet.<br>- Bicamarios de probabilidad por calda de centrala con espesor de 1 ori del volcán<br>Reponantignet.                                                                                                    | Presente       | Probabilidad intermedia de calda de ceniza con espesor de 10 cm<br>del velcán Popocatépeti.<br>Probabilidad intermedia de calda de ceniza con espesor de 1 cm<br>de vicican Pepocateseti.<br>Probabilidad mayor de calda de ceniza con espesor de 1 mm del<br>velcán Pepocatepeti. |  |
|                                                                                           | Paling any Palipide siloda in inuclationes del visician Catalangerti en el Brasca de<br>Puesta.<br>Il Puesta del Visiciano del visician Catalagola.<br>De Demansio de apropuesta por Palipia principiationa del visician La Malencia.<br>Enaling any constructe de siluitana del visiciana La Malencia.<br>Enalista por constructe de siluitana del visiciana del visician Palipiational<br>Demansiona de lama servica del visiciana del visiciana del visiciana Palipiational<br>Demansiona de lama portectiva portectiva battericos del visiciana Palipiational<br>Demansiona de portubalitado de la guerra portucationa del visiciana Palipicate/<br>Demansiona de portubalitado de finação processários del visiciana Palipicate/<br>Demansiona de portubalitado de finação processários del visiciana Palipicate/<br>Demansiona de portubalitado de finação processários del visiciana Palipicate/<br>Demansiona de portubalitado de finação processários del visiciana Palipicate/<br>Palipicate/<br>Demansiona de portubalitado de finação processários del visiciana Palipicate/<br>Palipicate/<br>Demansiona de portubalitado de polícitamos del visiciana Palipicate/<br>Palipicate/<br>Palipicat | Presente       | Probabilidad de peligre menor por derrame de lahares de lahares<br>del volcim Posocates                                                                                                    |  |
|                                                                                           | Fenómenos Hidrometereológicos                                                                                                    | Identificación | Descripción                                                                                                    |  |
|                                                                                           | Ciclones tropicales<br>- Crado de riesgo por ciclones tropicales a nivel municipal del Estado.                                                                                                    | Presente       | Crado de riesgo alto por ciclones tropicales a nivel municipal.                                                                                                    |  |
|                                                                                           | Granizo<br>. Peligro por calda de granizo.                                                                                                    | Presente       | Peligro alto por caída de granizo.                                                                                                    |  |
|                                                                                           | Heladas<br>- Indice de días con heladas a nivel municipal del Estado.                                                                                                    | Presente       | Días con heiadas.                                                                                                    |  |
|                                                                                           | Nevada<br>Indice de pelloro por nevadas a nivel municipal del Estado.                                                                                                    | Presente       | Peligro muy bajo por nevadas.                                                                                                    |  |
|                                                                                           | Precipitación<br>Precipitación máxima municipal en el Estado de Puebla.<br>Precipitación media municipal en el Estado de Puebla.                                                                                                    | Presente       | Precipitación máxima-1200 mm.<br>Precipitación media entre 405-414 mm.                                                                                                    |  |
|                                                                                           | Temperatura mínima ondas gélidas/Temperatura máxima<br>ondas cálidas .<br>Grado de peligro por bajas temperaturas a nivel municipal.                                                                                                    | Presente       | Peligro medio por bajas temperaturas.<br>Peligro muy bajo por ondas cálidas.                                                                                                    |  |
|                                                                                           | Tormenta eléctrica                                                                                                    | Presente       | Peligro alto por presencia de tormenta eléctrica.                                                                                                    |  |
|                                                                                           | Sequia<br>Dillon or servit                                                                                                    | Presente       | Peligro bajo por presencia de sequía.                                                                                                    |  |
|                                                                                           | Incendios forestales Incendios forestales Incendios forestales Incendios de purtos de calor. Incendia de lares queradas. Disanos de novemais de foresendor finanziales por finitor humano.                                                                                                    | Presente       | Riesgo muy alto de ocurrencia de incendios forestales por factor                                                                                                    |  |

Imagen 6. Ejemplo de formato para registro de identificación de peligros naturales con información

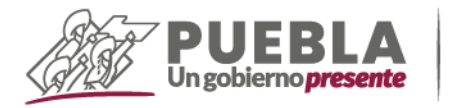

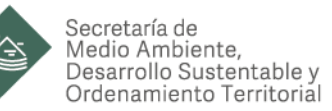

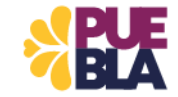

**Paso 5.** En la evaluación de indicadores de peligro se hace un análisis cada capa de la <u>Zonificación de riesgo ambiental</u> para identificar los peligros en un área de 500m del proyecto:

- Primero se activará capa por capa
- Después se agregarán las imágenes registradas de cada capa

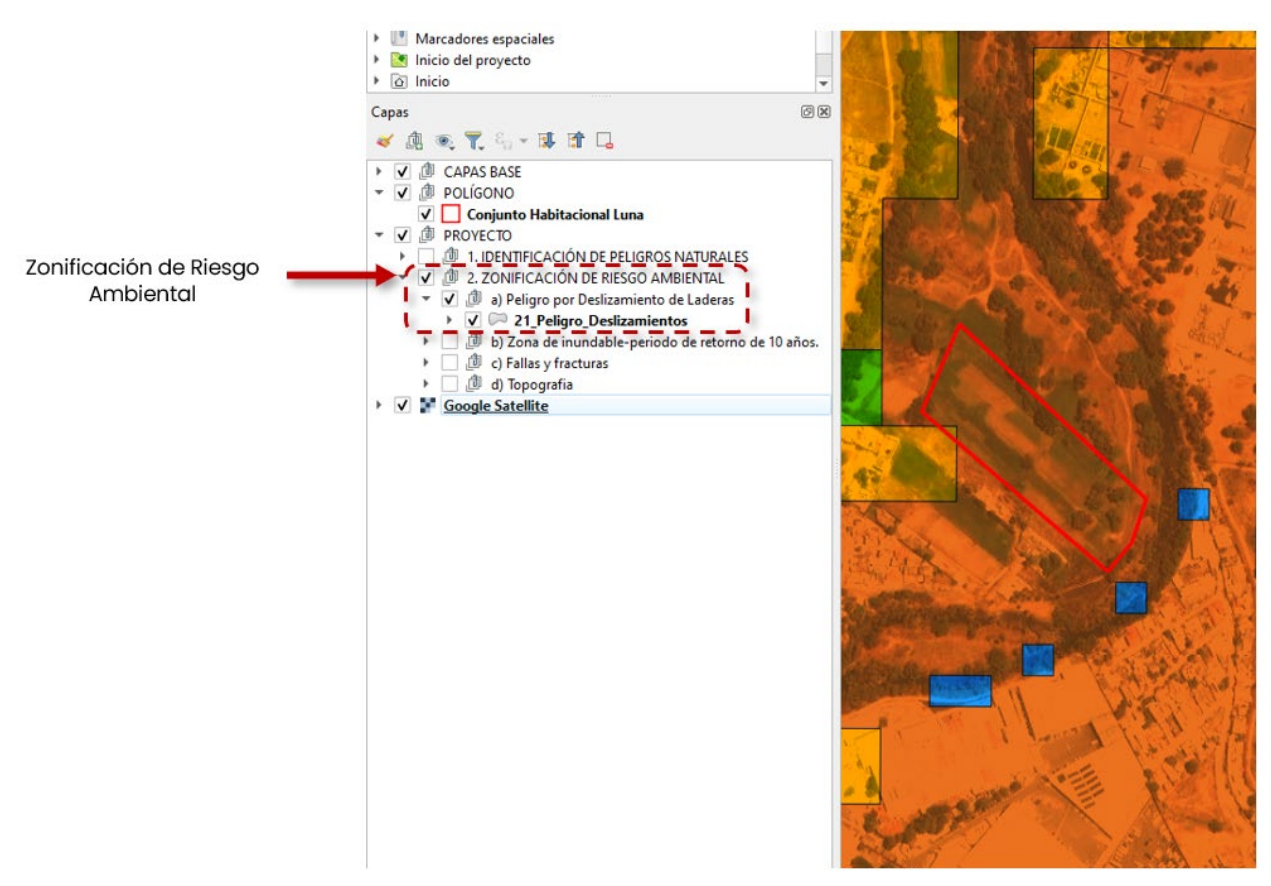

Imagen 7. Ejemplo de activación de capa por capa "Peligro por Deslizamientos de Laderas"

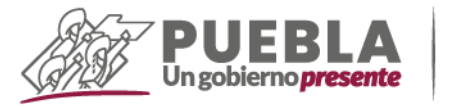

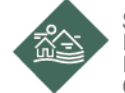

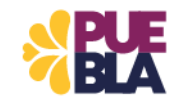

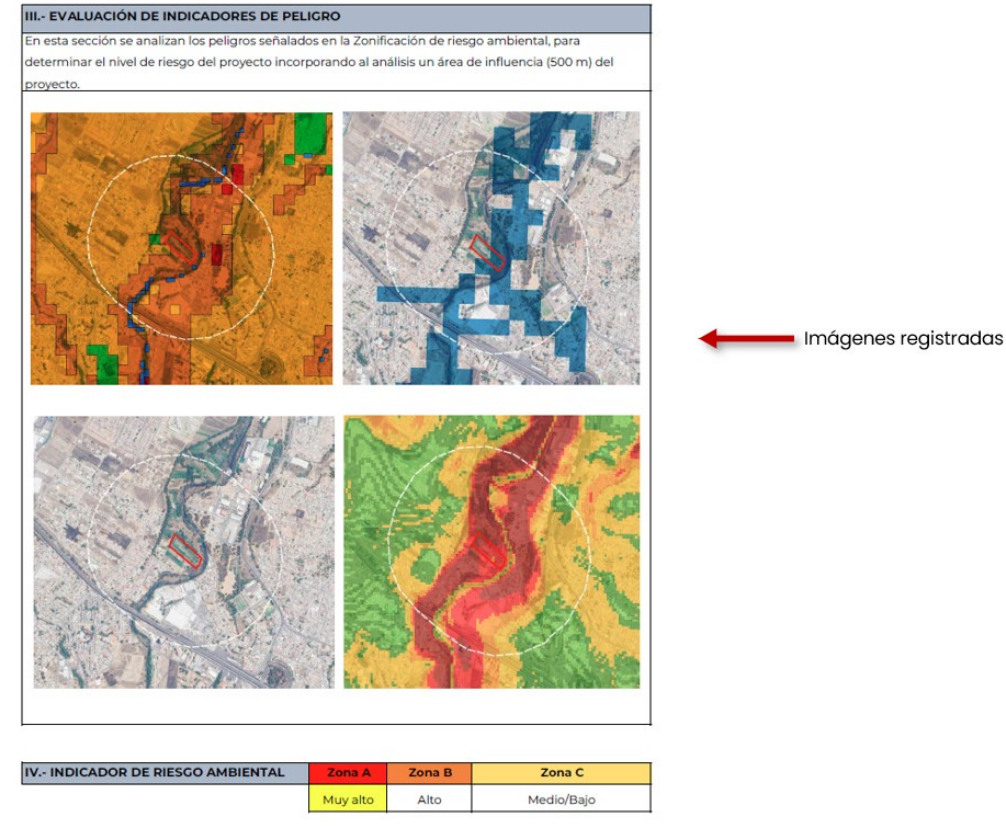

Imagen 8. Ejemplo de análisis de peligros identificados

**Paso 6.** En base al análisis previamente desarrollado el siguiente paso consiste en plantear una serie de recomendaciones y/o conclusiones que se lograron identificar en el polígono para clasificar el nivel de riesgo asociado a la obra a realizar.

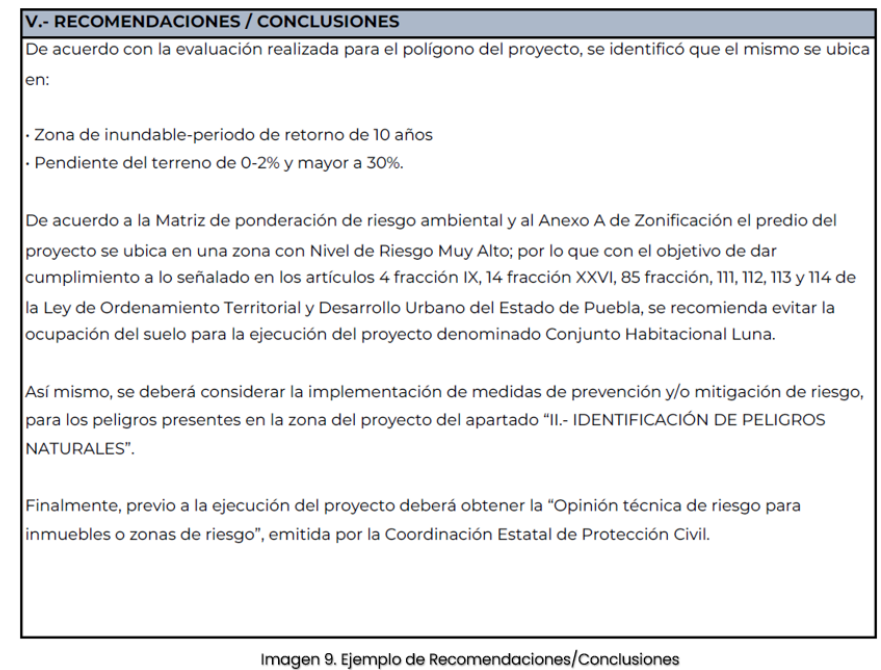

DIRECCIÓN DE GESTION DE RIESGOS-DEPARTAMENTO DE GESTION Y ADAPTACION ANTE RIESGOS

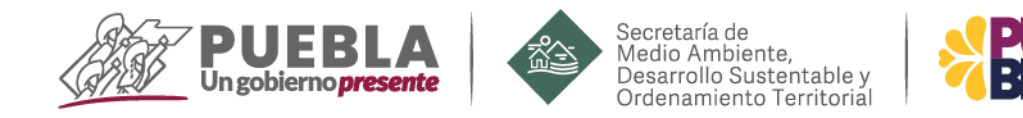

#### 4. DIAGRAMA DE FLUJO

Propuesta de diagrama de flujo para su incorporación en el manual de procedimientos de la Secretaría de Medio Ambiente, Desarrollo Sustentable y Ordenamiento Territorial.

| Responsable             | Descripción de Actividades                                       | Formato y/o   |  |  |  |
|-------------------------|------------------------------------------------------------------|---------------|--|--|--|
|                         |                                                                  | Documento     |  |  |  |
| INICIO DE PROCEDIMIENTO |                                                                  |               |  |  |  |
| DDUIA                   | 1. Dirección de Desarrollo Urbano e Impacto                      | Solicitud     |  |  |  |
|                         | Ambiental ingresa solicitud de análisis a la                     |               |  |  |  |
|                         | Dirección de Gestión de Riesgos                                  |               |  |  |  |
| DGR                     | 2. Turna al Departamento de Gestión y                            | Volante con   |  |  |  |
|                         | Adaptación ante Riesgos para atención                            | instrucción   |  |  |  |
| DGAR                    | 3. Realizar la revisión de la información                        | Check list    |  |  |  |
|                         | proporcionada para el análisis                                   |               |  |  |  |
|                         | ¿La información proporcionada para el análisis es                |               |  |  |  |
|                         | suficiente?                                                      |               |  |  |  |
|                         |                                                                  |               |  |  |  |
|                         | SI. Continua con actividad no. <b>7</b>                          |               |  |  |  |
|                         | NO. Continua con actividad no. <b>4</b>                          |               |  |  |  |
|                         |                                                                  |               |  |  |  |
| DGAR                    | 4. Departamento de Gestión y Adaptación ante                     | Check list    |  |  |  |
|                         | Riesgos informa a Dirección de Gestión de Riesgos                |               |  |  |  |
|                         | que la información es insuficiente para realizar el              |               |  |  |  |
|                         | analisis                                                         |               |  |  |  |
| DGR                     | 5. Dirección de Gestión de Riesgos solicita la                   | memorándum    |  |  |  |
|                         | información faltante a la Dirección de Desarrollo                |               |  |  |  |
|                         | Urbano e Impacto Ambiental                                       |               |  |  |  |
| DDUIA                   | 6. Dirección de Gestión de Riesgo remite la                      | Volante con   |  |  |  |
|                         | información faltante a Departamento de Gestión                   | instrucción   |  |  |  |
|                         | y Adaptación ante Riesgos                                        |               |  |  |  |
| DGAR                    | 7. Departamento de Gestion y Adaptacion ante                     | Ficha de      |  |  |  |
|                         | Riesgos con la información proporcionada, realiza                | Andiisis de   |  |  |  |
|                         | el analisis naciendo uso de la "Ficha de Analisis de<br>Diserse" | Riesgo        |  |  |  |
|                         | Riesgo                                                           | Field av alla |  |  |  |
| DGAR                    | <b>8.</b> Departamento de Gestion y Adaptación ante              | FICNO OE      |  |  |  |
|                         | Riesgos remite la Ficha de Analisis de Riesgo a                  | Andlisis de   |  |  |  |
|                         | Dirección de Gestión de Riesgo                                   | Kiesgo        |  |  |  |
| DGK                     | <b>3.</b> Dirección de Gestión de Riesgo remite id "FIChd        | FICHA AE      |  |  |  |
|                         | de Aligiisis de Riesgo di la Dirección de Desarrollo             |               |  |  |  |
|                         |                                                                  | Riesgo        |  |  |  |
| FIN DEL PROCEDIMIENTO   |                                                                  |               |  |  |  |

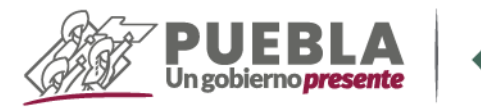

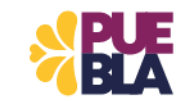

DGR: Dirección de Gestión de RiesgosDDUIA: Dirección de Desarrollo Urbano e Impacto AmbientalDGAR: Departamento de Gestión y Adaptación ante Riesgos

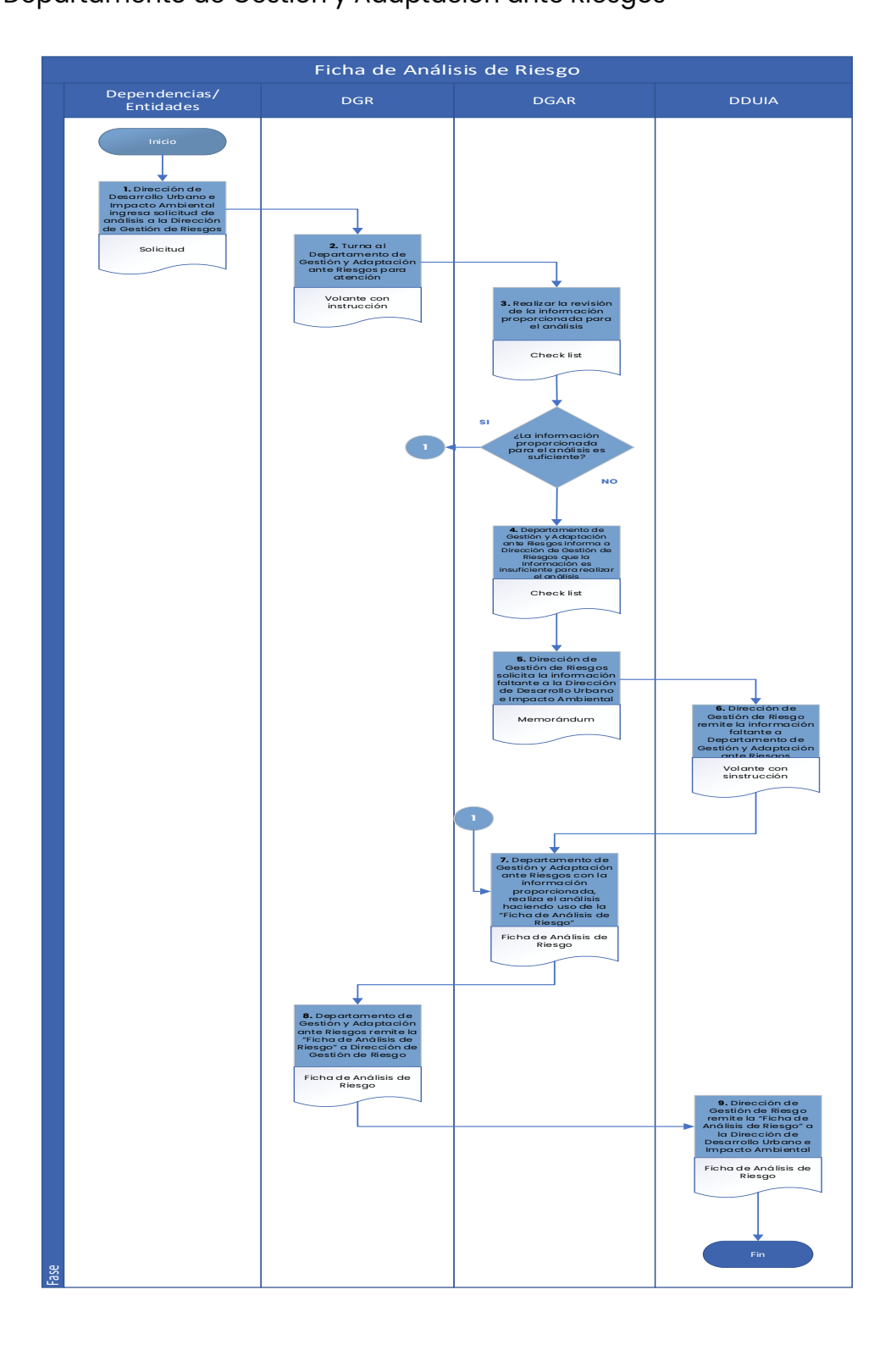

DIRECCIÓN DE GESTIÓN DE RIESGOS-DEPARTAMENTO DE GESTIÓN Y ADAPTACIÓN ANTE RIESGOS

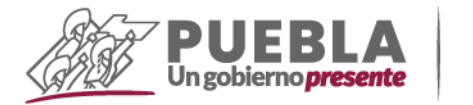

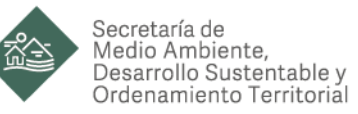

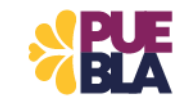

#### 5. FORMATO

| IMAGEN DEL<br>PROYECTO |
|------------------------|
| IMAGEN DEL<br>PROYECTO |
|                        |
|                        |
| Nombre de proyecto:    |
| Dirección:             |
| Coordenadas UTM:       |

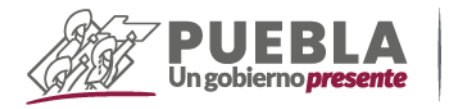

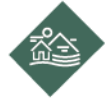

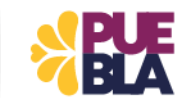

#### II.- IDENTIFICACIÓN DE PELIGROS NATURALES

| Fenómenos Geológicos                                                                                                    | Identificación | Descripción |
|----------------------------------------------------------------------------------------------------|----------------|-------------|
| Sismicidad                                                                                                    | -              |             |
| Regionalización Sismica CFE 2015 para el Estado de Puebla                                                                               | Presente       |             |
| Subsidencia Distribución                                                                                                    |                |             |
| espacial y magnitud de la subsidencia en Oriental-Totolcingo, Puebla en 2021.                                                           |                |             |
| - Distribución espacial y magnitud promedio de la subsidencia en la ciudad de Puebla,                                                   | Presente       |             |
| en el periodo 2019-mayo de 2021.                                                                                                    |                |             |
| Distribución espacial y magnitud de la subsidencia en Palmar de Bravo-                                                                  |                |             |
| Regiones Karsucas                                                                                                    | Ausente        |             |
| <ul> <li>Regiones Karsticas en el Estado de Puebla.</li> <li>Volcánico (celída de ceniza)</li> </ul>                                    |                |             |
| Delare per calda de centra del velete Citaltégeti en el Estado de Duplia                                                                |                |             |
| - Escenarios de probabilidad por caida de cenizas con espesor de 10 cm del voicán                                                       |                |             |
| Popocatépeti.                                                                                                    | Presente       |             |
| Escenarios de probabilidad por caída de cenizas con espesor de 1 cm del volcán                                                          |                |             |
| Popocatépeti.<br>Escenarios de probabilidad por calida de centras con especor de term del velorio.                                      |                |             |
| Volcánico (eventos)                                                                                                    |                |             |
| Peligro por fluio de lodo e inundaciones del voicán Citlabépeti en el Estado de                                                         |                |             |
| Puebla.                                                                                                    |                |             |
| <ul> <li>Flujo material volcánico del volcán Citlaltépeti.</li> </ul>                                                                   |                |             |
| Escenarios de peligro por flujos piroclásticos del volcán La Malinche.                                                                  |                |             |
| - Peligro por corriente de lahares del voican La Malinche Escenarios de áreas inundación potencial por lahares del volcán DopocatépetI. |                |             |
| Escenarios de menor probabilidad de avalancha del volcán Popocatépeti.                                                                  |                |             |
| Escenarios de probabilidad de proyectiles balísticos del volcán PopocatépetI                                                            |                |             |
| Escenarios de probabilidad de ocurrencia por derrame de lava del volcán                                                                 | Presente       |             |
| Popocatepeti.<br>- Escenarios de nonhabilidad de fluios nimelásticos del volcán Donocatáneti                                            |                |             |
| Escenarios de probabilidad de riegos proclástica del volcán Popocatépeti                                                                |                |             |
| - Escenarios de probabilidad de peligro por derrame de lahares del volcán                                                               |                |             |
| Popocatépeti.                                                                                                    |                |             |
| <ul> <li>zona de exclusion del volcan Popocatepeti.</li> </ul>                                                                          |                |             |
|                                                                                                    |                |             |
|                                                                                                    |                |             |
| Fenómenos Hidrometereológicos                                                                                                    | Identificación | Descripción |
| Ciclones tropicales                                                                                                    |                |             |
| Crado de riesgo por ciclones tropicales a nivel municipal del Estado.                                                                   | Presente       |             |
| Granizo                                                                                                    |                |             |
| - Deligro por celde de granizo                                                                                                    | Presente       |             |
| Heladas                                                                                                    |                |             |
| Indice de días con heladas a nivel municipal del Estado.                                                                                | Presente       |             |
| Nevada                                                                                                    | Presente       |             |
| Índice de peligro por nevadas a nivel municipal del Estado.                                                                             |                |             |
| Precipitación                                                                                                    |                |             |
| Precipitación máxima municipal en el Estado de Puebla.                                                                                  | Presente       |             |
| Precipitación media municipal en el Estado de Puebla.                                                                                   |                |             |
| Temperatura minima ondas gelidas/Temperatura maxima                                                                                     |                |             |
| ondas cálidas · Grado                                                                                                    | Presente       |             |
| de peligro por bajas temperaturas a nivel municipal.                                                                                    |                |             |
| Tormenta eléctrica                                                                                                    | Presente       |             |
| -Índice de peligro por tormenta eléctrica a nivel municipal del Estado de Puebla.                                                       |                |             |
| Sequia                                                                                                    | Presente       |             |
| -Peligro por sequía.                                                                                                    |                |             |
| Incendios forestales                                                                                                    |                |             |
| Frecuencia de puntos de calor.                                                                                                    | Presente       |             |
| <ul> <li>Precuencia de areas quemadas.</li> <li>Riesdo de ocurrencia de incendios forestales por factor humano.</li> </ul>              |                |             |
|                                                                                                    | 1              | 1           |

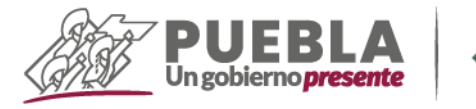

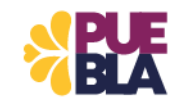

#### III.- EVALUACIÓN DE INDICADORES DE PELIGRO

En esta sección se analizan los peligros señalados en la Zonificación de riesgo ambiental, para determinar el nivel de riesgo del proyecto incorporando al análisis un área de influencia (500 m) del proyecto.

| IV INDICADOR DE RIESGO AMBIENTAL | Zona A   | Zona B | Zona C     |
|----------------------------------|----------|--------|------------|
|                                  | Muy alto | Alto   | Medio/Bajo |

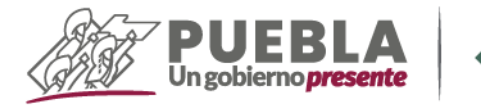

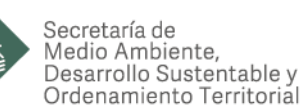

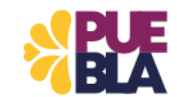

#### V.- RECOMENDACIONES / CONCLUSIONES

De acuerdo con la evaluación realizada para el polígono del proyecto, se identificó que el mismo se ubica en:

Zona de inundable-periodo de retorno de 10 años
Pendiente del terreno de 0-2% y mayor a 30%.

De acuerdo a la Matriz de ponderación de riesgo ambiental y al Anexo A de Zonificación el predio del proyecto se ubica en una zona con Nivel de Riesgo Muy Alto; por lo que con el objetivo de dar cumplimiento a lo señalado en los artículos 4 fracción IX, 14 fracción XXVI, 85 fracción, 111, 112, 113 y 114 de la Ley de Ordenamiento Territorial y Desarrollo Urbano del Estado de Puebla, se recomienda evitar la ocupación del suelo para la ejecución del proyecto denominado Conjunto Habitacional Luna.

Así mismo, se deberá considerar la implementación de medidas de prevención y/o mitigación de riesgo, para los peligros presentes en la zona del proyecto del apartado "II.- IDENTIFICACIÓN DE PELIGROS NATURALES".

Finalmente, previo a la ejecución del proyecto deberá obtener la "Opinión técnica de riesgo para inmuebles o zonas de riesgo", emitida por la Coordinación Estatal de Protección Civil.

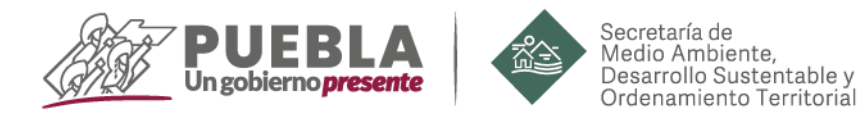

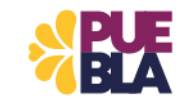

#### 6. ANEXOS

#### Anexo A

| Zonificación de Riesgo Ambiental |                                                                                                    |        |  |  |
|----------------------------------|----------------------------------------------------------------------------------------------------|--------|--|--|
| Zona                             | Descripción                                                                                                    | Valor  |  |  |
| Α                                | <ul> <li>Peligro por Deslizamiento de Laderas-Muy Alto.</li> <li>Zona inundable-periodo de retorno de 10 años.</li> <li>Presencia de fallas o fracturas en la zona.</li> <li>Pendiente del terreno de 0-2% y mayor a 30%.</li> </ul>      | 6 - 12 |  |  |
| В                                | <ul> <li>Peligro por Deslizamiento de Laderas-Alto.</li> <li>Zona inundable-periodo de retorno de 10 años.</li> <li>Presencia de fallas o fracturas en la zona.</li> <li>Pendiente del terreno de 0-2% y mayor a 30%.</li> </ul>          | 4 - 6  |  |  |
| с                                | <ul> <li>Peligro por Deslizamiento de Laderas-Medio/Bajo.</li> <li>Zona no inundable con periodos de retorno de 10 años.</li> <li>Sin presencia de fallas o fracturas en la zona.</li> <li>Pendiente del terreno entre 2%-30%.</li> </ul> | 1-4    |  |  |

**Fuente:** Elaboración propia con Información del compendio cartográfico del Atlas de Peligros Naturales para el estado de Puebla.

|                                | G                           | Hidrológico |                           |              |
|--------------------------------|-----------------------------|-------------|---------------------------|--------------|
| Nivel de riesgo                | Deslizamiento<br>de laderas | Topografía  | Fallas y<br>fracturas     | Inundaciones |
| Muy<br>alto/Inundable/Presente | 3                           | 3           | 3                         | 3            |
| Alto/Inundable/Ausente         | 2                           | 2           | 0                         | 0            |
| Medio-Bajo/Inundable           | 1                           | 1           | 0                         | 0            |
| Nulo/No inundable              | 0                           | 0           | 0                         | 0            |
| Suma                           | 1                           | 1           | 0                         | 0            |
| Fuente: Elaboración propia     |                             |             | Total, de<br>ponderación: | 2            |

#### Matriz de ponderación de riesgo ambiental

**Nota 1:** Si al menos un tipo de peligro obtiene el valor de 3, en la matriz de ponderación de riesgo ambiental, el nivel de riesgo será Muy Alto y se incluirá en la Zona A; independientemente del valor que obtenga los peligros restantes.

**Nota 2:** Durante el análisis se pueden presentar variaciones o anomalías en el terreno que pueden resultar incongruentes. Esto puede ser atribuible a la escala que tienen las capas de información utilizadas o al proceso mediante el cual fueron elaboradas. En estos casos, se recomienda realizar una verificación en campo.

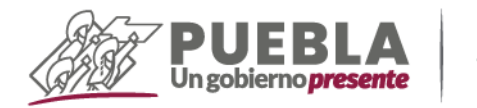

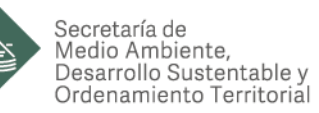

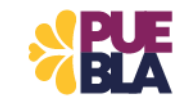

#### Anexo B

#### Criterios para Zonificación de Riesgo Ambiental

#### Deslizamiento de Laderas

- Peligro por Deslizamiento de Laderas-Muy Alto (3)
- Peligro por Deslizamiento de Laderas-Alto (2)
- Peligro por Deslizamiento de Laderas-Medio/Bajo (1)

**Fuente:** Elaboración propia con Información del compendio cartográfico del Atlas de Peligros Naturales para el estado de Puebla.

#### Inundaciones

Peligro por Inundaciones-Periodo de retorno de 10 años.

- Zona inundable (3)
- Zona no inundable (0)

**Fuente:** Elaboración propia con Información del compendio cartográfico del Atlas de Peligros Naturales para el estado de Puebla.

#### Fallas y fracturas

- Presencia de fallas y fracturas (3)
- Ausencia de fallas y fracturas (0)

**Fuente:** Elaboración propia con Información del compendio cartográfico del Atlas de Peligros Naturales para el estado de Puebla.

#### Topografía

| Pendiente | Es una limitante del desarrollo urbano que conlleva a costos de urbanización<br>elevados (servicios municipales). Se debe privilegiar el desarrollo urbano en zo<br>planas, con pendientes menores a 5 %. (Guía de GIZ para planes y programa |                            |            |   |  |
|-----------|----------------------------------------------------------------------------------------------------|----------------------------|------------|---|--|
|           | 0-2%                                                                                                    | Inundable / no urbanizable | Alto       | 2 |  |
|           | 2-5%                                                                                                    | Urbanizable                | Medio/bajo | 1 |  |
| Dangas    | 5-15%                                                                                                    | Urbanizable                | Medio/bajo | 1 |  |
| Rangos    | 15-30%                                                                                                    | Urbanizable                | Medio/bajo | 1 |  |
|           | 30-45%                                                                                                    | No urbanizable             | Muy alto   | 3 |  |
|           | >45%                                                                                                    | No urbanizable             | Muy alto   | 3 |  |

**Fuente:** Elaboración propia con información de: Guía Metodológica, Elaboración y Actualización de Programas Municipales de Desarrollo Urbano (PMDUs). SEDATU, SEMARNAT, GIZ.

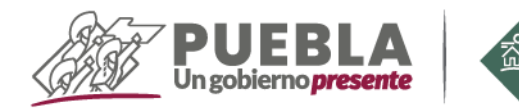

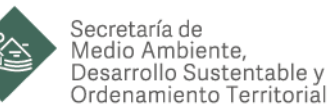

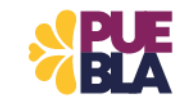

### 7. BIBLIOGRAFIA

• Ley para la Protección del Ambiente Natural y el Desarrollo Sustentable del Estado de Puebla.

• Ley de Ordenamiento Territorial y Desarrollo Urbano del Estado de Puebla.

• Reglamento de la Ley para la Protección del Ambiente Natural y el Desarrollo Sustentable del Estado de Puebla en Materia de Evaluación del Impacto y Riesgo Ambiental.

• ACUERDO del Subsecretario del Medio Ambiente y Ordenamiento Territorial de la Secretaría de Desarrollo Rural, Sustentabilidad y Ordenamiento Territorial, por el que expide la Guía para la Presentación del Informe Preventivo de Impacto Ambiental; la Guía para la Presentación de la Manifestación de Impacto Ambiental, Modalidad Particular; la Guía para la Presentación de la Manifestación de Impacto Ambiental, Modalidad Regional; la Guía para la Presentación de Estudios de Riesgo Ambiental; así como los Apéndices de la Guía para Presentar el Informe Preventivo de impacto Ambiental y las Manifestaciones de Impacto Ambiental Modalidades Particulares y Regionales.

- Guía Metodológica, Elaboración y Actualización de Programas Municipales de Desarrollo Urbano (PMDUs). SEDATU, SEMARNAT, GIZ.
- Diccionario de Datos Geológicos. Instituto Nacional de Estadística, Geografía e Informática. INEGI, 1999.

• Delimitación de riberas de ríos y arroyos. Xóchitl Peñaloza Rueda y José Alfredo González Verdugo.